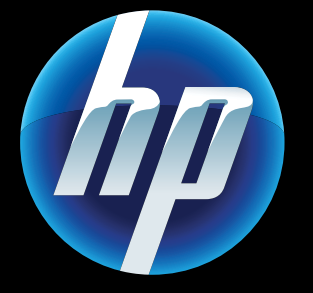

Printed in [English] Printed in [French] © 2011 Hewlett-Packard Development Company, L.P.

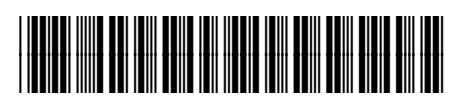

CQ809-90046

## Webdienste

hr neuer HP Drucker unterstützt die folgenden Webdienste. Zur Verwendung der Webdienste muss der Drucker über ein Wireless-Netzwerk mit dem Internet verbunden sein.

### ePrint

Verwenden Sie den kostenlosen HP ePrint-Dienst. um E-Mails und Anhänge zu drucken. Per E-Mail sendbare Inhalte lassen sich auch drucken. Unter www.eprintcenter.com können Sie sich für ePrint registrieren lassen

### eFax

Bei eFax handelt es sich um einen webbasierten Faxdienst, mit dem Sie ganz ohne Telefonverbindung Faxe senden und empfangen können. Dieser Dienst ist kostenlos, wenn Sie bis zu 20 Seiten pro Monat senden und bis zu 20 Seiten pro Monat empfangen. Unter www.eFax.com können Sie sich für eFax registrieren lassen.

Hinweis: eFax steht möglicherweise nicht in allen Ländern/Regionen zur Verfügung.

### Druck-Apps

Drucken Sie Webinhalte ganz ohne Computer. Über Apps auf der Startanzeige des Druckers können Seiten für die ganze Familie gedruckt werden: Coupons, Rezepte, Karten, Nachrichten, Ausmalseiten und mehr.

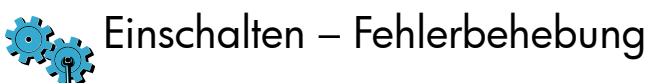

Gehen Sie wie folgt vor, wenn sich der Drucker nicht einschalten lässt:

- . Netzkabel abziehen.
- 2. Netzkabel wieder anschließen und die Taste 🔘 drücken.
- Die Taste 🕲 nur einmal drücken.

Netzwerk – Fehlerbehebung

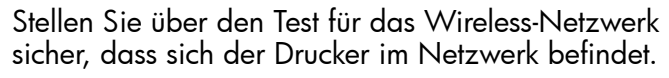

- . Tippen Sie auf dem Druckerdisplay auf das Symbol **Wireless**, um das Menü **Wireless** zu
- 2. Tippen Sie auf **Einst.**, und wählen Sie dann **Test** für Wireless-Netzwerk aus.

Der Testbericht für das Wireless-Netzwerk wird nach Abschluss des Tests aedruckt.

Wenn der Drucker nicht mit dem Netzwerk verbunden ist

- . Tippen Sie auf das Symbol **Wireless**, um das Menü Wireless zu öffnen.
- 2. Wählen Sie Einst. und dann Wireless-Einrichtunasassist. aus.
- 3. Befolgen Šie die angezeigten Anweisungen.

Weitere Informationen finden Sie auf der HP Wireless Printing Center Website unter (www.hp.com/go/wirelessprinting)

## Autom. Wireless-Verbindung

▲ utom. Wireless-Verbindung dient zum Aautomatischen Konfigurieren des Druckers mit den Einstellungen für Ihr Wireless-Netzwerk. Befolgen Sie die Anweisungen auf dem Druckerdisplay, um den Drucker einzurichten. Legen Sie dann die CD mit der Druckersoftware ein. Die Software führt Sie durch die Softwareinstallation.

## Erweiterte Druckerbedienelemente am mobilen Gerät

Laden Sie eine HP Mobile App herunter, um Ihr mobiles Gerät um Premium-Bedienelemente zum Drucken zu erweitern – Drucken, Scannen, Kopieren und mehr:

- Erweiterte Druckerbedienelemente auf Ihrem mobilen Gerät
- Direktes Scannen an Sites sozialer Netzwerke • Direktes Scannen an ein E-Mail-Konto
- Die Informationen zu unterstützten Geräten und Funktionen finden Sie unter www.hp.com/go/mobile-printing-solutions.

## Startanzeige

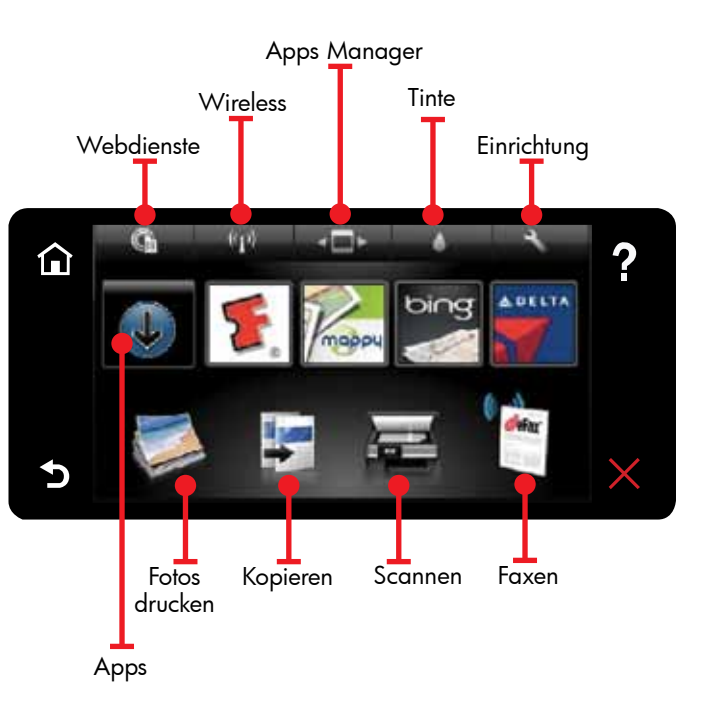

🕻 chaltfläche oder Symbol zum Aktivieren berühren. **S**Nach links oder rechts wechseln, um durch die Apps zu blättern.

Hinweis: eFax steht möglicherweise nicht in allen Ländern/Regionen zur Verfügung.

### Komponenten

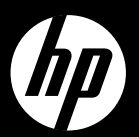

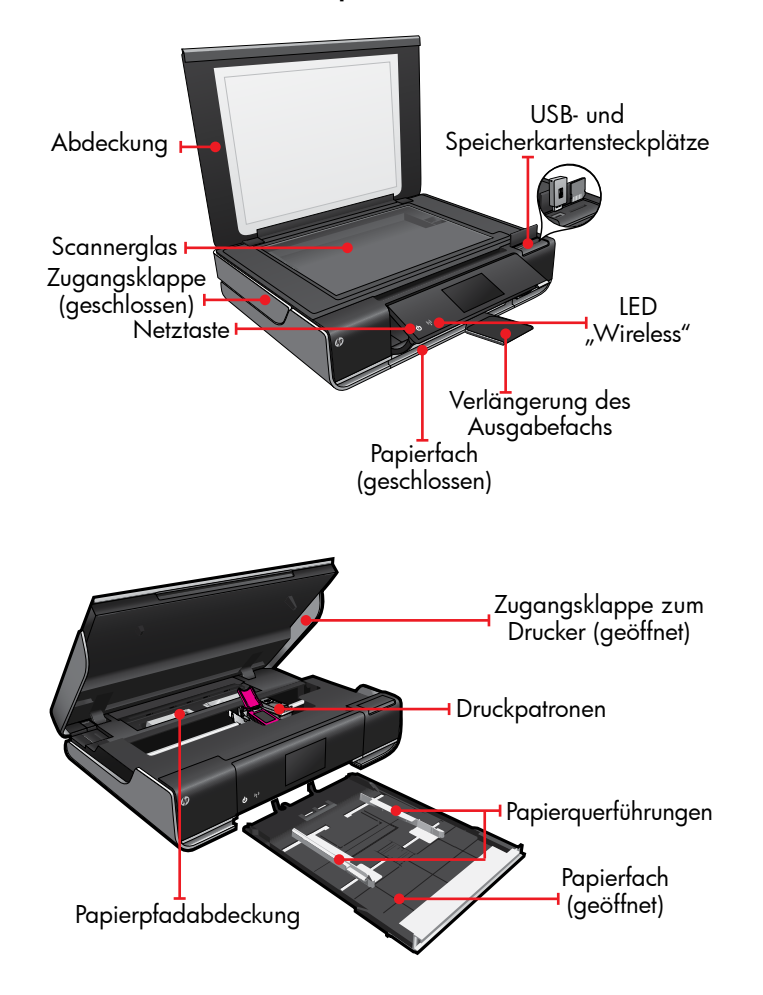

# ENVY<sup>110 Series</sup>

Kurzreferenz

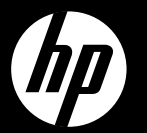

# FNVY<sup>110 Series</sup>

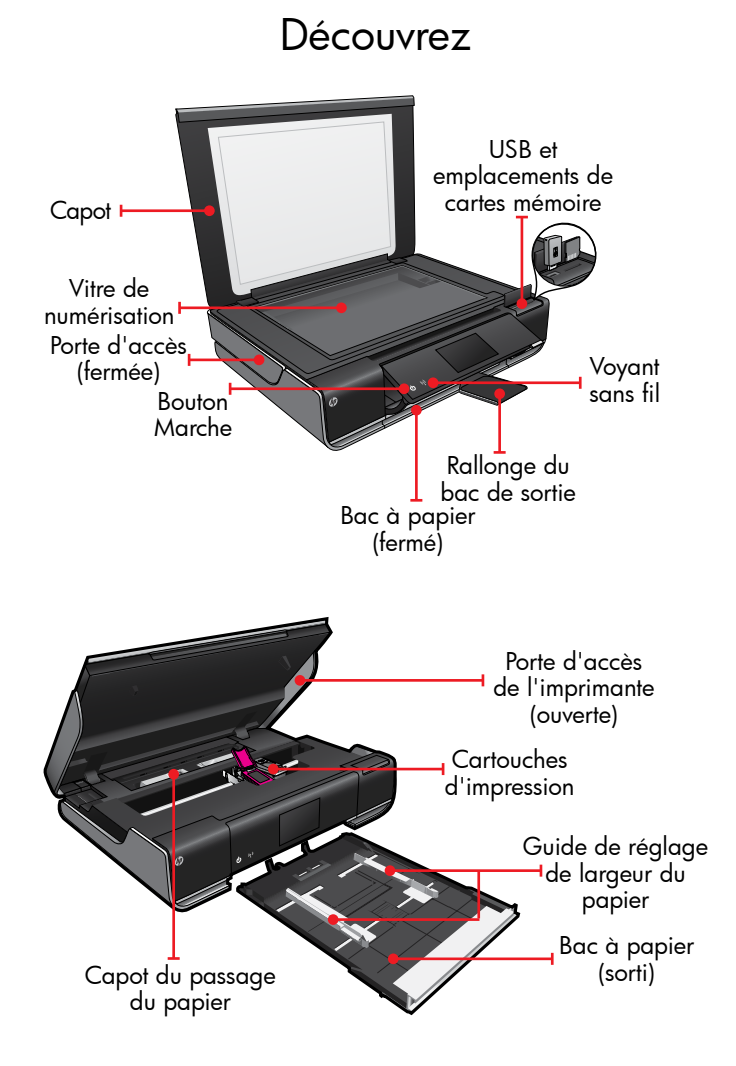

# Ecran d'accueil

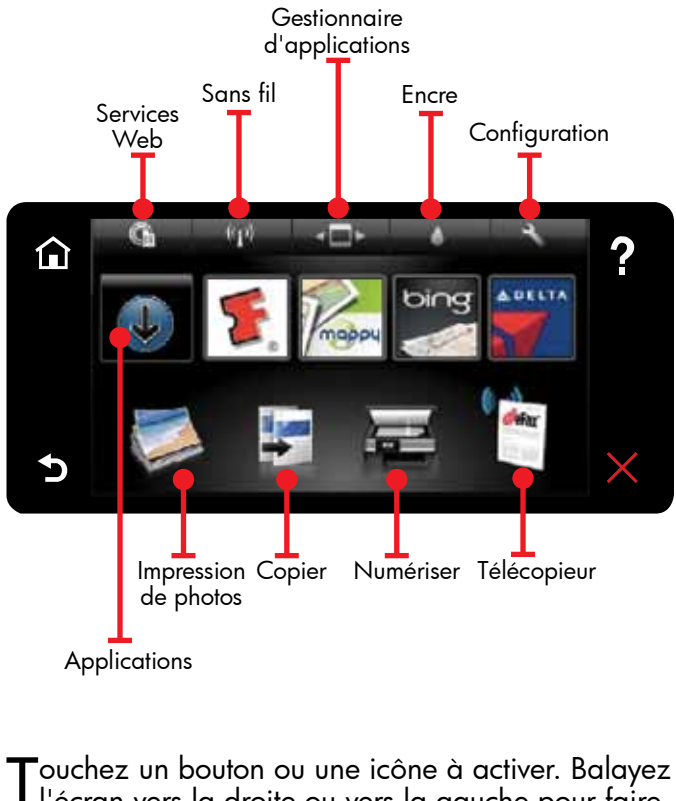

l'écran vers la droite ou vers la gauche pour faire défiler les applications.

Remarque : Il est possible qu'eFax ne soit pas disponible dans tous les pays ou toutes les régions.

Téléchargez une application mobile HP pour accéder aux commandes d'impression premium depuis votre périphérique mobile : impression, numérisation, copie et bien davantage :

Références

## Connexion sans fil automatique

l a fonctionnalité Connexion sans fil automatique L configure automatiquement l'imprimante avec vos paramètres de réseau sans fil. Suivez les instructions sur l'écran de l'imprimante pour configurer l'imprimante, puis insérez le CD du logiciel de l'imprimante. Le logiciel vous guide au cours de son

## Commandes avancées de l'imprimante sur votre périphérique mobile

 Accédez aux commandes avancées de l'imprimante à partir de votre périphérique mobile.

• Numérisez directement vers les sites de réseaux sociaux

• Numérisez directement vers un compte de messagerie.

Pour connaître les appareils pris en charge et les fonctionnalités, consultez le site www.hp.com/qo/mobile-printing-solutions.

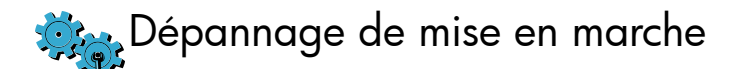

Si votre imprimante ne s'allume pas, essayez les étapes suivantes

- Débranchez le cordon d'alimentation.
- 2. Rebranchez le cordon d'alimentation, puis appuvez sur le bouton (). Veillez à n'appuyer qu'une seule fois sur le bouton (6)

# Dépannage du réseau

Exécutez un test de réseau sans fil pour vérifier que votre imprimante se trouve sur le réseau.

- . Sur l'écran de l'imprimante, touchez l'icône **Sans** fil pour ouvrir le menu Sans fil.
- 2. Touchez Paramètres, puis sélectionnez Test de réseau sans fil

Un rapport de test de réseau sans fil s'imprime lorsque le test est terminé.

- Si votre imprimante n'est pas connectée au réseau :
- . Touchez l'icône **Sans fil** pour ouvrir le menu **Sans**
- 2. Sélectionnez **Paramètres**, puis **Assistant de** configuration sans fil.
- 3. Suivez les instructions à l'écran

Pour plus d'informations, visitez le site Web HP Wireless Printing Center (www.hp.com/go/wirelessprinting).

### Services Web

Jotre nouvelle imprimante HP prend en charge les services Web suivants. Pour utiliser les Services Web, votre imprimante doit être connectée sans fil à Internet

### ePrint

Utilisez le service gratuit HP ePrint pour imprimer des courriers électroniques et des pièces jointes. Si vous pouvez l'envoyer par messagerie, vous pouvez l'imprimer. Pour s'inscrire au service ePrint, visitez le site www.eprintcenter.com.

#### eFax

Envoyez et recevez des télécopies avec eFax, sans ligne téléphonique, grâce à un service basé sur le Web. Ce service est gratuit lorsque vous envoyez ou recevez jusqu'à 20 pages par mois. Pour s'inscrire au service eFax, visitez le site www.eFax.com

Remarque : Il est possible qu'eFax ne soit pas disponible dans tous les pays ou toutes les régions.

### Applications d'impression

Imprimez du contenu Web sans passer par un ordinateur. Sélectionnez l'icône Applications sur l'écran d'accueil de l'imprimante pour imprimer des pages pour toute la famille. Imprimez des bons de remise, des recettes, des cartes, des informations, des pages à colorier et bien plus encore.

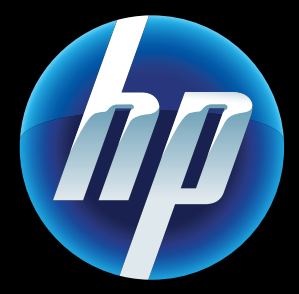

Printed in [English] Printed in [French] © 2011 Hewlett-Packard Development Company, L.P

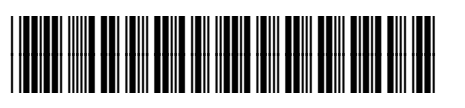

CQ809-90046